## COMPILAZIONE SCRUTINIO I QUADRIMESTRE SCUOLE PRIMARIE\_NUVOLA

È necessario utilizzare il browser Google Chrome

1. **Inserimento proposte di voto per tutti i docenti**: cliccare sulla voce Scrutinio e successivamente su Proposte di voto.

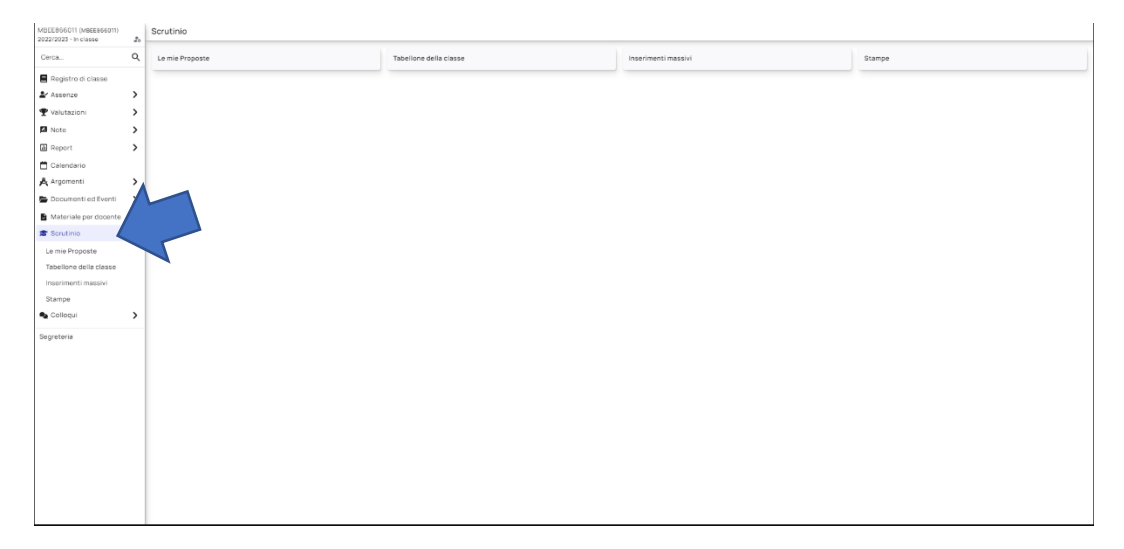

| MBEE866011 (MBEE866011)<br>2022/2023 - In classe |       |
|--------------------------------------------------|-------|
| Cerca                                            | Q     |
| Depistro di classe                               |       |
| Assenze                                          | >     |
| T Valutazioni                                    | >     |
| Note                                             | >     |
| A Report                                         | >     |
| Calendario                                       |       |
| Argomenti                                        | >     |
| Documenti ed Eventi                              | >     |
| Materiale per docente                            |       |
| 🕿 Scrutinio                                      | ~     |
| Le mie Proposte                                  |       |
| Inserimenti massivi                              |       |
| Stampe                                           |       |
| 🐁 Colloqui                                       | >     |
| Segretoria                                       |       |
|                                                  |       |
|                                                  |       |
|                                                  |       |
|                                                  |       |
|                                                  |       |
|                                                  |       |
|                                                  |       |
|                                                  |       |
|                                                  |       |
| https://nuvola.madisoft.                         | t/are |

Scegliere la classe desiderata e verificare di selezionare la "Prima frazione" corrispondente al primo quadrimestre.

| 202212023 - 111018559 | 40 |             |                                                       |   |
|-----------------------|----|-------------|-------------------------------------------------------|---|
| Cerca                 | ۹  |             |                                                       |   |
| Registro di classe    |    | Scrutinio * | Scegli uno scrutinio                                  | ~ |
| 🛓 Assenze             | >  |             | Scegli uno scrutinio<br>Scrutinio prima frazione - 5C |   |
| ♥ Valutazioni         | >  |             |                                                       |   |
| 🗖 Note                | >  |             |                                                       |   |

Successivamente apparirà la schermata in cui inserire le proposte di voto delle discipline di appartenenza:

A avanzato

I intermedio

B base

PA in via di prima acquisizione

NC e ES non sono da considerare!!!

|                |       |       |       |          |         | Scr   | utinio prim | a frazione - | 5C    |                   |                  |       |       |      |       |      |        |
|----------------|-------|-------|-------|----------|---------|-------|-------------|--------------|-------|-------------------|------------------|-------|-------|------|-------|------|--------|
|                |       |       |       | ARTE E M | MMAGINE |       |             |              |       | COMPORTAMENT<br>O | EDUCAZIONE CIVIC |       |       |      |       |      | STORIA |
| CEA_1          | EEC_1 | OLI_1 | CEA,2 | EEC,2    | 0L_2    | CEA_3 | EEC_3       | OLL_3        | EEC_4 | COMPORTAMENT<br>O | EDUCAZIONE CIVIC | ODI_1 | PSO_1 | SC_1 | UDF_1 | ODL2 | P50_2  |
| A              |       |       |       |          |         |       |             |              |       |                   |                  |       |       |      |       |      |        |
| PA<br>NC<br>ES |       |       |       |          |         |       |             |              |       |                   |                  |       |       |      |       |      |        |
|                |       |       |       |          |         |       |             |              |       |                   |                  |       |       |      |       |      |        |
|                |       |       |       |          |         |       |             |              |       |                   |                  |       |       |      |       |      |        |
|                |       |       |       |          |         |       |             |              |       |                   |                  |       |       |      |       |      |        |
|                |       |       |       |          |         |       |             |              |       |                   |                  |       |       |      |       |      |        |
|                |       |       |       |          |         |       |             |              |       |                   |                  |       |       |      |       |      |        |
|                |       |       |       |          |         |       |             |              |       |                   |                  |       |       |      |       |      | ۱.     |

Inserire i livelli per i soli obiettivi che si è deciso di "valutare" nel primo quadrimestre.

Ricordarsi SEMPRE di salvare. La sezione numerata fornisce alcune informazioni in più, non bisogna effettuare alcuna modifica.

| MBEE866011 (MBEE866011)<br>2022/2023 - In classe | Le mie proposte -         | 5C               |                  |                 |                  |               |                |                 |                 |                |                  |                   |                |                   |        |      |           |                 |                 | î |
|--------------------------------------------------|---------------------------|------------------|------------------|-----------------|------------------|---------------|----------------|-----------------|-----------------|----------------|------------------|-------------------|----------------|-------------------|--------|------|-----------|-----------------|-----------------|---|
| Cerca Q                                          | 1 - ISTRUZIONI DA SEGUIR  | RE ATTENTAM      | ENTE PRIMA D     | DI INSERIRE I D | DATI             |               |                |                 |                 |                |                  |                   |                |                   |        |      |           |                 |                 |   |
| Registro di classe                               | 2 - PULSANTI ON/OFF PER   | MODIFICARE       | E LA VISUALIZZ   | ZAZIONE         |                  |               |                |                 |                 |                |                  |                   |                |                   |        |      |           |                 |                 |   |
| Assenze >                                        | 3 - PULSANTI PER VISUALI  | ZZAZIONE PE      | R PIANO DI ST    | TUDIO           |                  |               |                |                 |                 |                |                  |                   |                |                   |        |      |           |                 |                 |   |
| T Valutazioni                                    | 4 - STAMPE ED ESPORTAZI   | IONI             |                  |                 |                  |               |                |                 |                 |                |                  |                   |                |                   |        |      |           |                 |                 |   |
| Benort                                           | 5 - INFORMAZIONI SU IMP   | POSTAZIONI D     | DELLO SCRUTI     | NIO             |                  |               |                |                 |                 |                |                  |                   |                |                   |        |      |           |                 |                 |   |
| Calendario                                       | 6 - CONTROLLI             |                  |                  |                 |                  |               |                |                 |                 |                |                  |                   |                |                   |        |      |           |                 |                 |   |
| 🗚 Argomenti 📏                                    |                           |                  |                  |                 |                  |               |                |                 |                 |                |                  |                   |                |                   |        |      |           |                 |                 |   |
| Documenti ed Eventi                              | Attenzione!               | erimento dei     | i dati sul tabel | lone di salvar  | re di tanto in t | anto per prev | enire eventua  | li cadute di co | nnessione in    | ternet e quin  | di nerdita dei   | dati inseriti     |                |                   |        |      |           |                 |                 | 1 |
| Materiale per docente                            | Si consigno, coronee rins |                  |                  |                 |                  | unto per pret | crine eventor  |                 |                 | centrer e quin | or per orisi der |                   |                |                   |        |      |           |                 |                 |   |
| 🕿 Scrutinio 🗸 🗸                                  | Attenzione!               |                  |                  |                 |                  |               |                |                 |                 |                |                  |                   |                |                   |        |      |           |                 |                 |   |
| Le mie Proposte                                  | Per non avere dati sovra  | scritti e/o inco | ongruenti è fo   | ondamentale,    | se si sta lavor  | ando sul tabe | illone, NON la | vorare con gli  | i inserimenti r | nassivi o con  | lo stesso tabe   | illone aperto i   | n altre postaz | ioni/browser.     |        |      |           |                 |                 |   |
| Inserimenti massivi                              | D GTU DU DOS              |                  |                  |                 | ···· # ·····     |               |                |                 |                 |                |                  |                   |                |                   |        |      | U         | LTIMO SALVA     | TAGGIO          |   |
| Stampe                                           | e stampapor               | - Y              | PDFACOLOR        | 7 Anteph        | ima di stampa    |               |                |                 |                 |                |                  |                   |                |                   |        |      | O Ne      | essun sal       | vataggio        |   |
| 🗣 Colloqui 🔰                                     | C2 Salva                  |                  |                  |                 |                  |               |                |                 |                 |                |                  |                   |                |                   |        |      | (Salvataj | ggio automatico | ogni 10 minuti) |   |
| Segreteria                                       |                           |                  |                  |                 |                  |               |                | Scr             | rutinio prim    | a frazione -   | 5C               |                   |                |                   |        |      |           |                 |                 |   |
|                                                  |                           |                  |                  |                 |                  | ARTE E N      | MAGNE          |                 |                 |                |                  | COMPORTAMENT<br>O |                | EDUCAZIONE CIVICA |        |      |           |                 |                 |   |
|                                                  |                           |                  |                  |                 |                  |               |                |                 |                 |                |                  |                   |                |                   |        |      |           |                 |                 |   |
|                                                  |                           | CEA_1            | EEC_1            | OU_1            | CEA, 2           | EEC_2         | OLL,2          | (14,3           | EEC.3           | OLL,3          | EEC_4            | O                 | A A            | CPES_01           | SOST_5 | ODL1 | PSO_1     | SC_1            | UDF_1           |   |
|                                                  |                           |                  |                  |                 |                  |               |                |                 |                 |                |                  |                   |                |                   |        |      |           |                 |                 |   |
|                                                  |                           |                  |                  |                 |                  |               |                |                 |                 |                |                  |                   |                |                   |        |      |           |                 |                 |   |
|                                                  |                           |                  |                  |                 |                  |               |                |                 |                 |                |                  |                   |                |                   |        |      |           |                 |                 |   |
|                                                  |                           |                  |                  |                 |                  |               |                |                 |                 |                |                  |                   |                |                   |        |      |           |                 |                 |   |
|                                                  |                           |                  |                  |                 |                  |               |                |                 |                 |                |                  |                   |                |                   |        |      |           |                 |                 |   |

## 2. COMPILAZIONE SCRUTINIO per il coordinatore

Di seguito sono riportati i passaggi da seguire durante la fase di scrutinio dopo che tutti i docenti hanno inserito le proposte di voto.

Selezionare la voce "Scrutinio" e successivamente selezionare "Tabellone della Classe" e scegliere la classe da scrutinare nell'elenco. Apparirà il tabellone con i livelli già inseriti in fase di proposta di voto. Effettuare un controllo in merito agli inserimenti, leggere indicativamente i punti da 1 a 10 così da comprendere in linea generale cosa prevede la fase di scrutinio e Cliccare su CHIUDI PROPOSTA DI VOTO.

### **Cliccare su "AVVIA SCRUTINIO"**

#### Passare all'inserimento del Voto di comportamento sul tabellone

O OTTIMO

DS DISTINTO

**B BUONO** 

DC DISCRETO

S SUFFICIENTE

I INSUFFICIENTE

NC e E non sono da considerare!

| ascritti e | e/o inco | ngruent  | i è fonc | lamenta | ale, se s | i sta lav | orando | sul tab | ellone, f | NON lav                      | orare o               | on gli ir             | nserime | nti mas | sivi o co | on lo ste | esso tab | ellone a   | aperto i | n altre p | postazio | ini/brov | vser. |       |       |       |       |                  |       |        |                |         |
|------------|----------|----------|----------|---------|-----------|-----------|--------|---------|-----------|------------------------------|-----------------------|-----------------------|---------|---------|-----------|-----------|----------|------------|----------|-----------|----------|----------|-------|-------|-------|-------|-------|------------------|-------|--------|----------------|---------|
| ₽s         | TAMPA/PI | DF A COL | .ORI     | ? Ant   | teprima   | di stamp  | a      |         |           |                              |                       |                       |         |         |           |           |          |            |          |           |          |          |       |       |       |       |       | O No<br>(Salvata | ESSU  | SALVAT | AGGIO<br>Vatag | gio     |
|            |          |          |          |         |           |           |        |         |           |                              |                       | Scru                  | tinio p | rima fr | azione    | e - 5C    |          |            |          |           |          |          |       |       |       |       |       |                  | ~     |        | Č              |         |
|            |          |          |          | ARTEER  | MAGINE    |           |        |         |           | ATTIMITÀ<br>ALTERINA<br>TIMA | COMPOR<br>TAMENT<br>O | 7 200                 | -       |         |           |           | EDUCAZIO | INE FISICA |          |           |          |          |       |       |       | GEOG  | RAFIA |                  |       |        |                |         |
| CEA_1      | EEC_1    | OU_1     | CEA,2    | EEC_2   | OLL_2     | CIA3      | шс,3   | OLL,3   | EEC_4     | ATTIVITÀ<br>ALTERNA<br>TNA   | COMPOR<br>TAMENT<br>0 | EDDO<br>ONE CMI<br>CA | 085_1   | GSR_1   | LDC_1     | SBP_1     | CR5_2    | GSR_2      | LDC_2    | SUP_2     | GSR_3    | GSR_4    | LDG_1 | ORI_1 | PSG_1 | RST_1 | LDG_2 | ORI_2            | RST_2 | LDG_3  | ASCEFRU        | PROD_01 |
|            |          |          |          |         |           |           |        |         |           |                              |                       |                       |         |         |           |           |          |            |          |           |          |          |       |       |       |       |       |                  |       |        |                |         |
|            |          |          |          |         |           |           |        |         |           |                              | 8<br>DC<br>S          |                       |         |         |           |           |          |            |          |           |          |          |       |       |       |       |       |                  |       |        |                |         |
|            |          |          |          |         |           |           |        |         |           |                              | NC<br>E               |                       |         |         |           |           |          |            |          |           |          |          |       |       |       |       |       |                  |       |        |                |         |
|            |          |          |          |         |           |           |        |         |           |                              |                       |                       |         |         |           |           |          |            |          |           |          |          |       |       |       |       |       |                  |       |        |                |         |
|            |          |          |          |         |           |           |        |         |           |                              |                       |                       |         |         |           |           |          |            |          |           |          |          |       |       |       |       |       |                  |       |        |                |         |
|            |          |          |          |         |           |           |        |         |           |                              |                       |                       |         |         |           |           |          |            |          |           |          |          |       |       |       |       |       |                  |       |        |                |         |
|            |          |          |          |         |           |           |        |         |           |                              |                       |                       |         |         |           |           |          |            |          |           |          |          |       |       |       |       |       |                  |       |        |                |         |
|            |          |          |          |         |           |           |        |         |           |                              |                       |                       |         |         |           |           |          |            |          |           |          |          |       |       |       |       |       |                  |       |        |                | •       |

**Controllare** che in caso di Attività alternativa alla Religione compaia il quadratino nella riga dell'alunno. L'attività è da valutare come per l'insegnamento della religione cattolica con una scala da Ottimo a Sufficiente.

## Ricordarsi di salvare.

Ritornare nel menù di sinistra e cliccare "Scrutinio", "Inserimenti massivi".

E' fondamentale NON lavorare con gli inserimenti massivi mentre il tabellone è aperto (e viceversa). Essendo due diverse modalità per inserire gli stessi dati, potreste causare sovrascritture non volute di dati.

| MBEE866011 (MBEE866011)<br>2022/2023 - In classe | 20 | Inserimento massivo dati scrutinio                   |                                                                           |                                                             |                                                                  |
|--------------------------------------------------|----|------------------------------------------------------|---------------------------------------------------------------------------|-------------------------------------------------------------|------------------------------------------------------------------|
| Cerca                                            | ۹  |                                                      |                                                                           | 5C - ITALIANO                                               |                                                                  |
| Registro di classe                               |    |                                                      |                                                                           |                                                             |                                                                  |
| <b>≜</b> Assenze                                 | >  | Prima scegli uno scrutinio *                         | Scrutinio prima frazione - 5C 🗸 🗸                                         | Poi scegli cosa inserire *                                  | GIUDIZIO GLOBALE                                                 |
| ♥ Valutazioni                                    | >  |                                                      |                                                                           |                                                             |                                                                  |
| 🖾 Note                                           | >  |                                                      |                                                                           | C Procedi                                                   |                                                                  |
| H Report                                         | >  |                                                      |                                                                           |                                                             |                                                                  |
| 苗 Calendario                                     |    |                                                      |                                                                           |                                                             |                                                                  |
| Å Argomenti                                      | >  | Attenzione!                                          |                                                                           |                                                             |                                                                  |
| Documenti ed Eventi                              | >  | E previsto un salvataggio automatico dei dati presen | iti ogni 10 minuti. Tuttavia si consiglia, durante l'inserimento dei dati | , di salvare di tanto in tanto per prevenire eventuali cac  | dute di connessione internet e quindi perdita dei dati inseriti. |
| Materiale per docente                            |    | Attenzione!                                          |                                                                           |                                                             |                                                                  |
| f Scrutinio                                      | ~  | E' fondamentale NON lavorare con gli inserimenti m   | assivi mentre il tabellone è aperto (e viceversa). Essendo due diversi    | e modalità per inserire gli stessi dati, potreste causare s | sovrascritture non volute di dati.                               |
| Le mie Proposte                                  |    |                                                      |                                                                           |                                                             |                                                                  |
| Tabellone della classe                           |    |                                                      |                                                                           |                                                             |                                                                  |
| Inserimenti massivi                              |    |                                                      |                                                                           |                                                             |                                                                  |
| Stampe                                           |    |                                                      |                                                                           |                                                             |                                                                  |
| 🔩 Colloqui                                       | >  |                                                      |                                                                           |                                                             |                                                                  |
| Segreteria                                       |    |                                                      |                                                                           |                                                             |                                                                  |
|                                                  |    |                                                      |                                                                           |                                                             |                                                                  |
|                                                  |    |                                                      |                                                                           |                                                             |                                                                  |
|                                                  |    |                                                      |                                                                           |                                                             |                                                                  |
|                                                  |    |                                                      |                                                                           |                                                             |                                                                  |
|                                                  |    |                                                      |                                                                           |                                                             |                                                                  |
|                                                  |    |                                                      |                                                                           |                                                             |                                                                  |
|                                                  |    |                                                      |                                                                           |                                                             |                                                                  |
|                                                  |    |                                                      |                                                                           |                                                             |                                                                  |
|                                                  |    |                                                      |                                                                           |                                                             |                                                                  |
|                                                  |    |                                                      |                                                                           |                                                             |                                                                  |
|                                                  | _  |                                                      |                                                                           |                                                             |                                                                  |

In questa sezione è possibile **inserire in modo massivo** sia il giudizio globale che il giudizio del comportamento.

Ricordarsi sempre di salvare!

Successivamente tornare nella sezione Scrutinio- Tabellone della classe e seguire nel dettaglio le procedure dal punto 1 al punto 11.

Punto 2: chiudere le proposte dopo aver controllato che siano stati inseriti i livelli per tutte le discipline compreso religione e alternativa.

#### Punto 3:

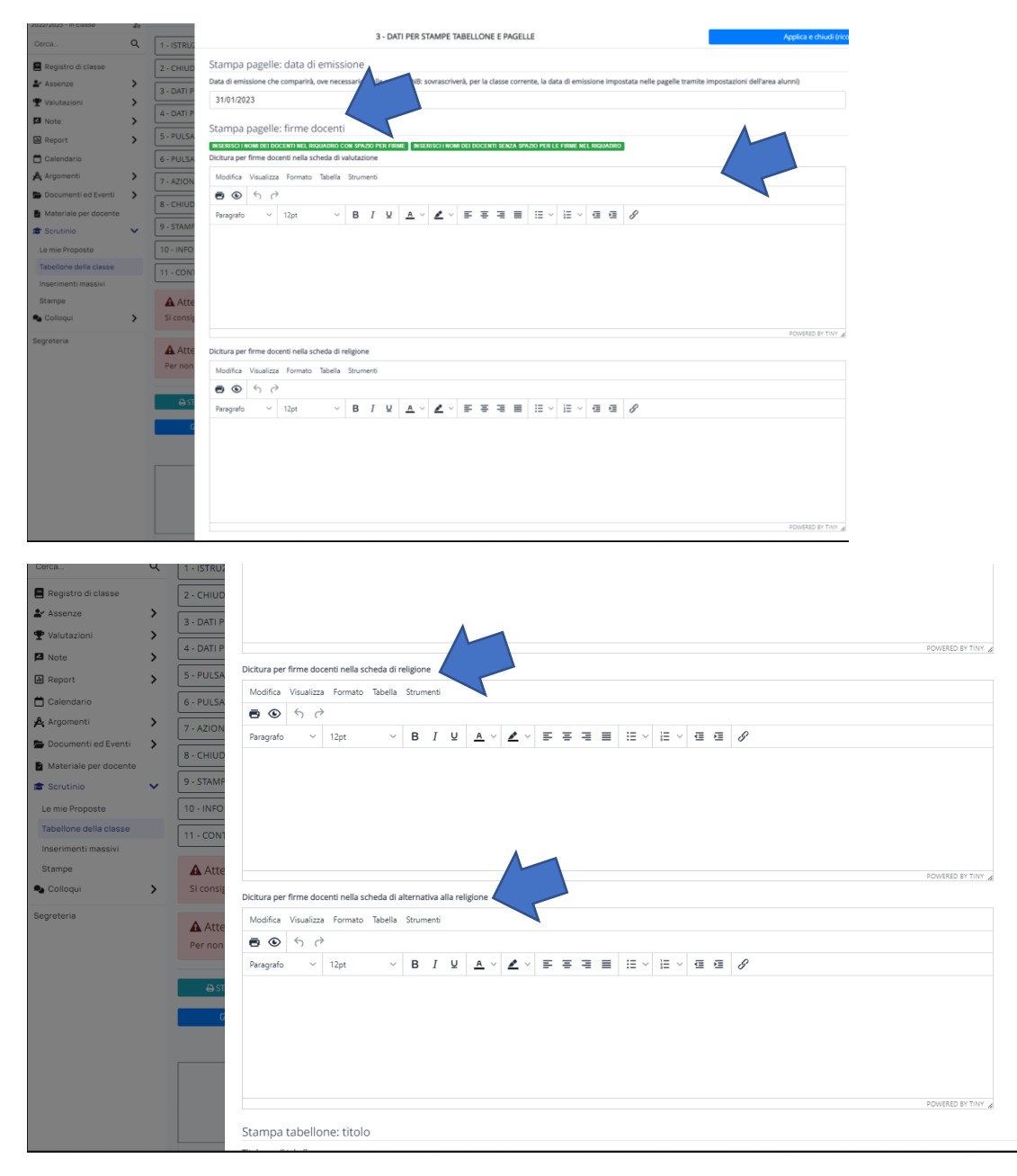

Completare i campi con i nomi dei Docenti di Religione e Alternativa.

| MBEE866011 (MBEE866011)<br>2022/2023 - In classe | 20 | Tabello         | Paragrafo $\vee$ 12pt $\vee$ <b>B</b> $I$ $\Psi$ $\land$ $\checkmark$ $\checkmark$ $\checkmark$ $\checkmark$ $\checkmark$ $\checkmark$ $\checkmark$ $\checkmark$ $\checkmark$ $\checkmark$ |                   |
|--------------------------------------------------|----|-----------------|----------------------------------------------------------------------------------------------------|-------------------|
| Cerca                                            | Q  | 1 - ISTRUZ      | Scrutinio prima frazione - SC                                                                                                    |                   |
| 🖪 Registro di classe                             |    | 2 - CHIUD       |                                                                                                    |                   |
| <b>≗</b> Assenze                                 | >  | 3 - DATI P      |                                                                                                    |                   |
| 🖤 Valutazioni                                    | >  |                 |                                                                                                    |                   |
| 🗖 Note                                           | >  | 4-DATTP         |                                                                                                    | POWERED BY TINY   |
| A Report                                         | >  | 5 - PULSA       |                                                                                                    |                   |
| 📋 Calendario                                     |    | 6 - PULSA       | Stampa tabellone: firme                                                                                                    |                   |
| 🖧 Argomenti                                      | >  | 7 - AZION       | INSERISCI I NOM DEI DOCENTI CON LO SPAZIO PER LE FIRME SOTTO L'NOME (2 COLONNE)<br>INSERISCI I NOM DEI DOCENTI CON LO SPAZIO PER LE FIRME SOT                                              |                   |
| 늘 Documenti ed Eventi                            | >  | 8. CHILID       | INSERISCI NOM DEI DOCENTI CON LO SPAZIO PER LE FIRME A 7                                                                                                    |                   |
| Materiale per docente                            |    |                 | INDERIDUTI NUMI DELIDUCENTI DENZALUO SPAZIO DELLE PRIMA                                                                                                    |                   |
| 🖀 Scrutinio                                      | ~  | 9 - STAMF       | Firme docenti per tabellone (in basso a sinistra)                                                                                                    |                   |
| Le mie Proposte                                  |    | 10 - INFO       | Modifica Visualizza Formato Tabella Strumenti                                                                                                    |                   |
| Tabellone della classe                           |    | 11 - CON1       |                                                                                                    |                   |
| Inserimenti massivi                              |    |                 | Paragrafo v 12pt v B I U A v Z v E E E E E E V E v E E Z                                                                                                    |                   |
| Stampe                                           |    | Atte            | I Docenti del Consiglio di Classe                                                                                                    |                   |
| Colloqui                                         | >  | SI consig       |                                                                                                    |                   |
| Segreteria                                       |    | Atte<br>Per non |                                                                                                    |                   |
|                                                  |    | ⊖ ST            |                                                                                                    | POWERED BY TINY 🖌 |
|                                                  |    | C               | Firma dirigente per tabellone (in basso a destra)                                                                                                    |                   |
|                                                  |    |                 | Modifica Visualizza Formato Tabella Strumenti                                                                                                    |                   |
|                                                  |    | _               |                                                                                                    |                   |
|                                                  |    |                 | Paragrafo ∨ 12pt ∨ B I U A ∨ Z ∨ E E E E E I I ∨ E E E Ø                                                                                                    |                   |
|                                                  |    |                 | Il Dirigente Scolastico                                                                                                    |                   |

Salvare cliccando su "Applica e Chiudi".

# PUNTO 4:

| ne scrutinio - 5C                                                                                                    |                            |                                                                      |
|----------------------------------------------------------------------------------------------------|----------------------------|----------------------------------------------------------------------|
| 4 - DATI PER VERBALE                                                                                                    |                            | Applica e chiudi (ricordati di salvare il tabellone terma il lavoro) |
| Dati dello scrutinio                                                                                                    | Altri dati                 |                                                                      |
| Data in cui è avvenuto lo scrutinio                                                                                                    | IN SERISCI I NOMI DEI DOCI | ENTI DELLA CLASS                                                     |
| 31/01/2023                                                                                                    | Elenco docenti presenti    |                                                                      |
| Orario Inizio                                                                                                    |                            |                                                                      |
| 16:30                                                                                                    | Figure descent second      | "                                                                    |
| Formato HH:MM                                                                                                    | Elenco docenti assenti     |                                                                      |
| Orario fine                                                                                                    |                            | 4                                                                    |
|                                                                                                    | Flenco dorenti sostituti   |                                                                      |
| Formato HH:MM                                                                                                    |                            |                                                                      |
| Aula                                                                                                    |                            |                                                                      |
|                                                                                                    |                            | ·*                                                                   |
| Presidente                                                                                                    |                            |                                                                      |
|                                                                                                    |                            |                                                                      |
|                                                                                                    |                            |                                                                      |
| Segretario                                                                                                    |                            |                                                                      |
|                                                                                                    |                            |                                                                      |
| Coordinatore                                                                                                    |                            |                                                                      |
|                                                                                                    |                            |                                                                      |
|                                                                                                    |                            |                                                                      |
| varie                                                                                                    |                            |                                                                      |
| IN SERISCI I NOMI DEI DOCENTI CON LO SPAZIO PER LE FIRME SOTTO IL NOME (2 COLONNE)<br>IN SERISCI I NOMI DEI DOCENTI CON LO SPAZIO PER LE FIRME SOT L NOV OLONNE) |                            |                                                                      |
| INSERISCI I NOMI DEI DOCENTI CON LO SPAZIO PER LE FIRME A                                                                                                    |                            |                                                                      |
| IN SERISCI I NOMI DEI DOCENTI SENZA LO SPAZIO DELLE FIRM                                                                                                    |                            |                                                                      |
| Varie 1                                                                                                    |                            |                                                                      |
| Modifica Visualizza Formato Tabella Strumenti                                                                                                    |                            |                                                                      |
| <b>⊡ ⊗</b> ∽ ∂                                                                                                    |                            |                                                                      |
| Paragrafo ∨ 12pt ∨ <b>B</b> <u>I</u> <u>U</u> <u>A</u> ∨ <u>Z</u> × <u>E</u> = =                                                                                 |                            |                                                                      |
|                                                                                                    |                            |                                                                      |

PUNTO 5/6/7

Salvare senza modificare nulla

## PUNTO 8:

Dopo aver controllato, chiudere lo scrutinio della classe cliccando su "Chiudi e blocca lo scrutinio".

#### PUNTO 9:

| ISPAIIOR   |                                                                                                    |   |
|------------|----------------------------------------------------------------------------------------------------|---|
|            | 9 - STAMPE ED ESPORTAZIONI Applica e chiudi (ricor dellone terminato il lavoro)                                                                                                    |   |
| 1 - ISTRUZ |                                                                                                    | _ |
| 2 - CHIUD  | Stampe                                                                                                    |   |
| 3 - DATI P |                                                                                                    |   |
| 4 - DATI P | Fenertazioni                                                                                                    |   |
| 5 - PULSA  | Lapor tazioni<br>Verà scaricato un file compresso (estensione zip) contenenti un file nel formato.csv con i dati dello scrutinio. Il file.csv è apribile con un qualsiasi fogli di calcolo (Microsoft Excel, Openoffice, Libreoffice, ecc).                                                                                                    |   |
| 6 - PULSA  | Il carattere separatore usato ne fil è ;<br>i singoli campi sono dellimitati da i carattada."                                                                                                    |   |
| 7 - AZION  | NB: nel file non saranno presenti i dati nel presenti i dati nel presenti nel presenti nel presenti nel presenti |   |
| 8 - CHIUD  | Awia lo scarico dei dati già salvati e arche secondo.                                                                                                    |   |
| 9 - STAMP  |                                                                                                    |   |
| 10 - INFOI | Applica e chiudi (ricordati di salvare il tabellone terminato il lavoro)                                                                                                    |   |
|            |                                                                                                    |   |

Scaricare il verbale e controllare che tutti i campi siano corretti. Successivamente avviare lo "scarico dei dati salvati". Verrà scaricato un file excel contenente tutti i dati inseriti in sede di scrutinio.

## PUNTO 10:

salvare senza modifiche

### PUNTO 11:

| Tabellone scrutinio - 5C                              |                                                                          |
|-------------------------------------------------------|--------------------------------------------------------------------------|
| 1 - ISTRU:                                            | Applica e chiudi (ricorda. Vare il tabellone terminato il lavoro)        |
| 2 - CHIUD CONTROLLA TESTI LIBERI INSERITI             |                                                                          |
| 3 - DATI P                                            | Applica e chiudi (ricordati di salvare il tabellone terminato il lavoro) |
| S - PULSANTI ON/OFF PER MODIFICARE LA VISUALIZZAZIONE |                                                                          |
| 6 - PULSANTI PER VISUALIZZAZIONE PER PIANO DI STUDIO  |                                                                          |
| 7 - AZIONI RAPIDE PER IL TABELLONE                    |                                                                          |
| 8 - CHIUDI E BLOCCA LO SCRUTINIO                      |                                                                          |
| 9 - STAMPE ED ESPORTAZIONI                            |                                                                          |

In questa sezione viene permesso il controllo di eventuali testi liberi inseriti.

### E' possibile effettuare un'anteprima di stampa.

| Per non avere day sovrascritti e/o incongruenti è fondamentale, se si sta lavorando sul tabellone, NON lavorare con gli inserimenti massivi o con lo stesso tabellone aperto in altre postazioni/br | owser.                                 |
|----------------------------------------------------------------------------------------------------|----------------------------------------|
| B STAMBAP B STAMBAPDE A COLORI P Anteprima di stampa Gr Salva                                                                                                    | ULTIMO S<br>O 13<br>(Salvataggio autor |
| Scrutinio prima frazione - 5C                                                                                                    |                                        |

Per controllare la stampa delle pagelle cliccare su "Scrutinio" e "Stampe".

Per scaricare il verbale entrare sempre in "Scrutinio", "Stampe", cliccare su "Documenti personalizzati " e poi su PRODUCI.

| 📕 Registro di classe |       |             |                     |                 |       |          |       |      |   |        |           |          |                    | ,                 | Azione di massa |                    |               |                             |          |                  |
|----------------------|-------|-------------|---------------------|-----------------|-------|----------|-------|------|---|--------|-----------|----------|--------------------|-------------------|-----------------|--------------------|---------------|-----------------------------|----------|------------------|
| 🛓 Assenze            | >     |             |                     |                 |       |          |       |      |   |        |           |          |                    |                   | PRODUCI         |                    |               | × •                         | Proc     | edi              |
|                      | >     | 1 risultati | Selezionate 1 righe |                 |       |          |       |      |   |        |           |          |                    |                   |                 |                    |               |                             |          |                  |
| 🖾 Note               | >     |             |                     |                 | 4000  |          |       |      |   | Mate   | Constinie | Descente | Inser.             | Inser.            |                 |                    |               |                             | Blocco   | Constinue (Class |
| Report               | >     | ~           |                     | Sede            | Corso | Sezione  |       | Nome |   | unico? | aperto?   | aperte?  | massivi<br>aperti? | crediti<br>prec.? | Soglia insuff.  | Data pubblicazione | Data chiusura | Data per schede valutazione | / ins.   | per INVALSI?     |
| 🛱 Calendario         |       | _           |                     |                 |       |          |       |      |   |        |           |          |                    |                   |                 |                    |               |                             | massivi? |                  |
| 🍂 Argomenti          | >     | filtri      | Contiene            | ~               |       | Contiene | ✓ Con | tene | ~ | ~      | ~         | ~        | ~                  | ~                 | Uguale 🗸        | Uguale 🗸           | Ugusle 🗸      | Uguale 🗸                    | ~        | ~                |
| Documenti ed Eve     | nti 👌 | Ricerca     |                     | Ň               | · ·   |          | ~     |      | ~ |        |           |          |                    |                   |                 |                    |               |                             |          |                  |
| Materiale per doce   | ente  | <b>•</b>    | 4                   | ESARE BATTISTI1 | 5     | с        |       | 5C   |   | 0      | 0         | 8        | 0                  | 0                 | 6               |                    |               | 31-01-2023                  | 0        | 0                |
| 🞓 Scrutinio          | ~     |             | ζ.                  |                 |       |          |       |      |   | Vete   | Constinie | Deserves | Inser.             | Inser.            |                 |                    |               |                             | Blocco   | Constinue (Class |
| Le mie Proposte      |       | ~           |                     | Sede            | Corso | Sezione  |       | Nome |   | unico? | aperto?   | aperte?  | massivi<br>aperti? | crediti<br>prec.? | Soglia insuff.  | Data pubblicazione | Data chiusura | Data per schede valutazione | / ins.   | per INVALSI?     |
| Tabellone della clas | i\$0  |             |                     |                 |       |          |       |      |   |        |           |          | - open en          |                   |                 |                    |               |                             | massivi? |                  |
| Inserimenti massivi  |       |             |                     |                 |       |          |       |      |   |        |           |          |                    |                   |                 |                    |               |                             |          |                  |
| Stampe               |       |             |                     |                 |       |          |       |      |   |        |           |          |                    |                   |                 |                    |               |                             |          |                  |
| Colloqui             | >     |             |                     |                 |       |          |       |      |   |        |           |          |                    |                   |                 |                    |               |                             |          |                  |
| Segreteria           |       |             |                     |                 |       |          |       |      |   |        |           |          |                    |                   |                 |                    |               |                             |          |                  |
|                      |       |             |                     |                 |       |          |       |      |   |        |           |          |                    |                   |                 |                    |               |                             |          |                  |
|                      |       |             |                     |                 |       |          |       |      |   |        |           |          |                    |                   |                 |                    |               |                             |          |                  |
|                      |       |             |                     |                 |       |          |       |      |   |        |           |          |                    |                   |                 |                    |               |                             |          |                  |
|                      |       |             |                     |                 |       |          |       |      |   |        |           |          |                    |                   |                 |                    |               |                             |          |                  |
|                      |       |             |                     |                 |       |          |       |      |   |        |           |          |                    |                   |                 |                    |               |                             |          |                  |
|                      |       |             |                     |                 |       |          |       |      |   |        |           |          |                    |                   |                 |                    |               |                             |          |                  |
|                      |       |             |                     |                 |       |          |       |      |   |        |           |          |                    |                   |                 |                    |               |                             |          |                  |
|                      |       |             |                     |                 |       |          |       |      |   |        |           |          |                    |                   |                 |                    |               |                             |          |                  |

Fleggare i quadratini indicati dalla freccia blu e scaricare il verbale.

Controllare la correttezza del verbale ed eventualmente modificare ciò che è errato. Nella sezione "Documenti personalizzati" è possibile scaricare eventuali documenti integrativi legati all'alunno o alla classe.

Al termine di tutte le operazioni, il coordinatore invierà a organicollegiali@iccogliate.it:

- Il verbale in formato pdf .

- Relativamente alla numerazione progressiva dei verbali si farà riferimento al criterio già utilizzato gli anni passati: primaria Cogliate dal n.1 al n. 15; primaria Ceriano dal n.1a al n. 15a e 16 per la classe 5D

Video tutorial:

1.<u>https://www.youtube.com/watch?v=I9s7Ek4XMJ0</u>

2.<u>https://www.youtube.com/watch?v=F6bBkyFYDro</u>

3.<u>https://www.youtube.com/watch?v=r1-w8bDJhbY</u>

4.<u>https://www.youtube.com/watch?v=lorl4pW-Kel</u>

RELIGIONE: <a href="https://www.youtube.com/watch?v=97akdwnmyCs">https://www.youtube.com/watch?v=97akdwnmyCs</a>

SOSTEGNO: https://www.youtube.com/watch?v=jOZWfuifyN4

CONSIGLIO ORIENTATIVO SEC. I GRADO: <u>https://www.youtube.com/watch?v=b8w22wNmTf0</u> SECONDARIA I GRADO: <u>https://www.youtube.com/watch?v=\_taJnlkOU-E&t=9s</u> Ministero dell'Istruzione, dell'Università e della Ricerca Ufficio Scolastico Regionale per la Lombardia

Istituto comprensivo "Cesare Battisti"

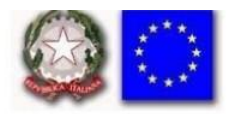

## Regole per la nomina dei file

Criterio di successione degli elementi obbligatori

| Anno scol | plesso | Classe | Tipo di   | Tipo di | Data     | Nome           |
|-----------|--------|--------|-----------|---------|----------|----------------|
|           |        |        | documento | 0000    | riunione | verbalizzatore |

## Esempio

1920\_infanzia\_sez1B\*\_verbaleCCRG\_011014\_Monti (\*1B blu; 1R rossi; 1A arancioni; 1V verdi; 1G gialli) 1920\_primCO\_1A\_verbale\_CCRG\_011014\_Monti 1920\_primCE\_1A\_verbale\_CCRG\_011014\_Monti 1920\_secCO\_1A\_verbale\_CCRG\_011014\_Monti 1920\_secCE\_1A\_verbale\_CCRG\_011014\_Monti

## Tipo di DOCUMENTO:

- Verbali
- Relazioni
- Proposte/Richieste
- Progetti
- PianoLavoro
- Programmazione
- PEI/PDP/
- AgendaEquipe
- Segnalazioni
- .....

## Tipo di ORGANO COLLEGIALE:

- Cdil (Consiglio di Istituto)
- GE (Giunta Esecutiva)
- CD ( Collegio Docenti)
- CdiC (Consiglio di Classe secondaria)
- Cdilpar (Consiglio di Interclasse/intersezione classi parallele scuola infanzia e primaria)
- CdiCrp( Consiglio di Classe secondaria con Rappresentanti Genitori)
- Cdilrp( Consiglio di Interclasse infanzia e primaria con Rappresentanti Genitori)
- Cdilplesso ( Consiglio di Interclasse per plesso scuola infanzia e primaria
- GrAM (gruppo di ambito/materia scuole primarie e secondarie)
- CV ( comitato di Valutazione )

• .....

N.B.I file da archiviare nella segreteria digitale dovranno essere inviati in **formato PDF** tramite le caselle dedicate.

L'inoltro dalla casella personale del docente ha valore di firma elettronica semplice

- 1. pianidilavoro@iccogliate.edu.it: programmazioni, piani individuali)
- 2. <u>organicollegiali@iccogliate.edu.it</u>: verbali (Collegio; Consigli; Dipartimenti Materia, Commissioni, gruppi di lavoro)
- 3. inclusione@iccogliate.edu.it PEI, PDP; verbali condivisione con i Genitori